ceurtbooking.de Plätze online buchen

Unser Anbieter <u>"Courtbooking"</u> ist offizieller Partner des <u>Bayerischen Tennisverbands</u>. Mit digitalen Platzbuchungen haben viele andere Tennisvereine und andere Sportclubs (Golf, Yoga usw.) bereits sehr gute Erfahrungen gemacht.

Jedes Mitglied kann ab sofort von daheim, vom Arbeitsplatz oder von wo auch immer per Smartphone, Notebook usw. Einblicke in die aktuelle Platzbelegung bekommen und seinen Platz buchen.

Ter

offizielle

E-Mail Adr

& Passwort

Eingelogg

Nutzunasbedinau

Eink

Jedes Mitglied ist berechtigt, über das elektronische Buchungssystem

https://tc-dietenhofen.courtbooking.de

einen Platz (Nr. 1 - 6) für bis zu *vier* Stunden pro Woche im Voraus zu belegen.

Jedes Mitglied ist verpflichtet diese Regelung einzuhalten. Wiederholte Verstöße gegen diese Regeln können zur Benutzungssperre führen. Mehrfachbelegungen sind nicht zulässig.

Wie funktioniert die Registrierung?

Courtbooking-Seite TC Dietenhofen wählen:

https://tc-dietenhofen.courtbooking.de/login.php

- 1. Auf "Registrieren" klicken und
- Vorname, Name, Mailadresse und Geburtsdatum eintragen, Passwort vergeben + Wiederholen Alle anderen Angaben sind freiwillig.
- **3.** Nutzungsbedingungen lesen und akzeptieren, dann auf "Registrieren" klicken

Nun wird vom System eine E-Mail an die angegebene Mailadresse geschickt.

| gen diese Regeln können                                                | offizieller Partner des                                                                                                    |  |  |  |  |  |
|------------------------------------------------------------------------|----------------------------------------------------------------------------------------------------|--|--|--|--|--|
|                                                                        | Registrieren                                                                                                    |  |  |  |  |  |
| nnisclub Dietenhofen e.V.<br>powered by courtbooking de<br>Partner des | <ul> <li>▲ Max</li> <li>▲ Muster</li> <li>✓ Männlich</li> <li>▼</li> <li>∞ xxxxxqegmail.com</li> <li>≅ 22.042000</li> <li>Selefonnummer</li> </ul> |  |  |  |  |  |
| Login                                                                  | <ul> <li>Handynummer</li> <li>Andynummer</li> </ul>                                                                                                |  |  |  |  |  |
| esse oder Mitgliedsnummer                                              | W Straise und Hausnummer                                                                                                    |  |  |  |  |  |
| bleiben                                                                | # Wohnort                                                                                                    |  |  |  |  |  |
| ggen 📿 Registrieren                                                    | I                                                                                                    |  |  |  |  |  |
| 🖵 Aktuelle Belegung                                                    | * Pflichtfeld                                                                                                    |  |  |  |  |  |
| en Datenschutz Impressum                                               | Datenschutzerklärung gelesen und akzeptiere sie                                                                                                    |  |  |  |  |  |
| Passwort verdessen?                                                    | Registrieren                                                                                                    |  |  |  |  |  |

4. Bestätigungsmail im Posteingang akzeptieren

ceurtbooking.de

Plätze online buchen

Tennis-Club Dietenhofen e.V.

Registrierung - Platzbelegung Tennis-Club Dietenhofen e.V. 🔈 Posteingang ×

Platzbelegung Tennis-Club Dietenhofen e.V. <tc-dietenhofen@courtbooking.de>

an mich 🔻

So., 17. Mai,

### ceurtbooking.de

Tennis-Club Dietenhofen e.V.

### Hallo Max,

Vielen Dank für Ihre Registrierung.

Um Zugriff zum Platzbelegungssystem zu bekommen, klicken Sie einfach auf den untenstehenden Link. Können Sie den Link nicht anklicken, kopieren Sie ihn und rufen Sie ihn in einem Internetbrowser auf.

http://tc-dietenhofen.courtbooking.de/register.php?id=153&code= 3e2866b3192d7e48e7f68c9f49388fdb

- 5. <u>Courtbooking</u>-Seite TC Dietenhofen wählen <u>https://tc-dietenhofen.courtbooking.de/login.php</u>
- 6. Mailadresse und Passwort eingeben, auf "Einloggen" klicken
- 7. Registrierung und Login ist abgeschlossen

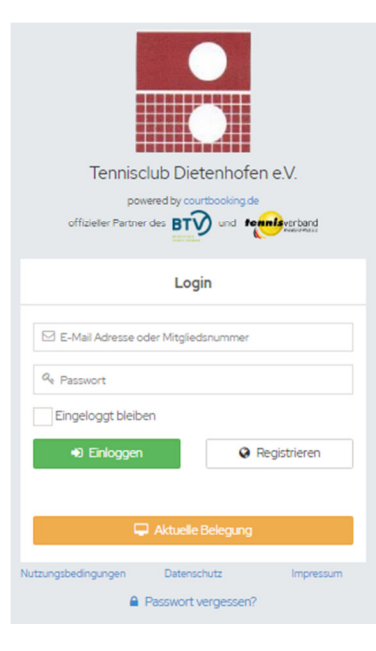

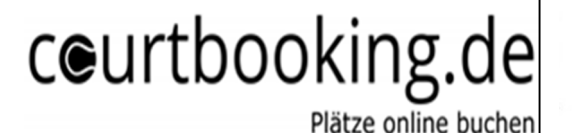

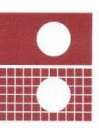

< • > =

Platz 6

# Beispiel: Platzbuchung: 25.05.2020, Platz3, 15.00 -16.00 Uhr

| ceurtbooking.de       | Platzbelegung      |         |         |         |         |            | Preise anzeigen |
|-----------------------|--------------------|---------|---------|---------|---------|------------|-----------------|
|                       | Montag, 25.05.2020 |         |         |         |         | 25.05.2020 | < • > iii       |
| Max Muster            |                    |         |         |         |         |            |                 |
| Bearbeiten Ausloggen  | Uhrzeit            | Platz 1 | Platz 2 | Platz 3 | Platz 4 | Platz 5    | Platz 6         |
|                       | 08:00 - 09:00 Uhr  |         |         |         |         |            |                 |
|                       | 09:00 - 10:00 Uhr  |         |         |         |         |            |                 |
| 🖀 Dashboard           | 10:00 - 11:00 Uhr  |         |         |         |         |            |                 |
|                       | 11:00 - 12:00 Uhr  |         |         |         |         |            |                 |
| 🛗 Platzbelegung 🛛 🛛 🛛 | 12:00 - 13:00 Uhr  |         |         |         |         |            |                 |
|                       | 13:00 - 14:00 Uhr  |         |         |         |         |            |                 |
| > Platzbelegung       | 14:00 - 15:00 Uhr  |         |         |         |         |            |                 |
| Mitalieder            | 15:00 - 16:00 Uhr  |         |         |         |         |            |                 |
|                       | 16:00 - 17:00 Uhr  |         |         |         |         |            |                 |
|                       | 17:00 - 18:00 Uhr  |         |         |         |         |            |                 |
|                       | 18:00 - 19:00 Uhr  |         |         |         |         |            |                 |

Mitspieler aus der Liste auswählen und bestätigen, Platz ist gebucht.

| Becker, Boris<br>Gast<br>ine |                        |     | Platz 3, 15:00 - 16:00 Uhr | 0,00€           | Montag, 25.05.2020                                          |         |         |               |         | 25.05.2020 |
|------------------------------|------------------------|-----|----------------------------|-----------------|-------------------------------------------------------------|---------|---------|---------------|---------|------------|
| ola                          |                        | -   | Normale Belegung           |                 | Uhrzeit                                                     | Platz 1 | Platz 2 | Platz 3       | Platz 4 | Platz 5    |
| el<br>el<br>er               | 0.00€                  | Mus | ster, Max                  | •               | 08:00 - 09:00 Uhr<br>09:00 - 10:00 Uhr<br>10:00 - 11:00 Uhr |         |         |               |         |            |
| <br>neo<br>D                 | 0,000                  | Bec | ker, Boris                 | ▼ <b>ê +</b>    | 11:00 - 12:00 Uhr<br>12:00 - 13:00 Uhr                      |         |         |               |         |            |
| is<br>hifer                  |                        |     | Speichern Reservierung lä  | schen Schließen | 13:00 - 14:00 Uhr<br>14:00 - 15:00 Uhr                      |         |         |               |         |            |
| Tamara                       | v<br>v ⊕ +             | -   |                            |                 | 16:00 - 17:00 Uhr<br>17:00 - 18:00 Uhr                      |         |         | POLE PULBLINE |         |            |
|                              |                        |     |                            |                 | 18:00 - 19:00 Uhr                                           |         |         |               |         |            |
|                              | Platz buchen Schließen |     |                            |                 |                                                             |         |         |               |         |            |

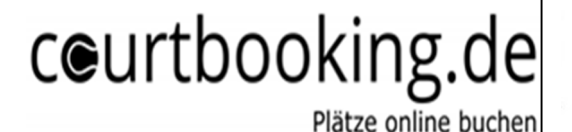

Tennis-Club Dietenhofen e.V.

### **TIPP:**

Profil individualisieren, freiwillige Mitgliedsdaten eintragen, Benachrichtigungen per Mail

Im Profil kann über "Bearbeiten" das eigene Profil angepasst werden. Klick auf "zufälliges Profilbild" ändert dieses, mit Klick auf das Profilbild, kann dieses durch ein individuelles Bild ersetzt werden.

Im Profilmenü sollte unter "Platzbuchung"(ganz nach unten scrollen) der Benachrichtigungsweg "Email" eingestellt werden. So erhält man bei Platzbuchung bzw. bei Platzstornierung eine entsprechende Benachrichtigung.

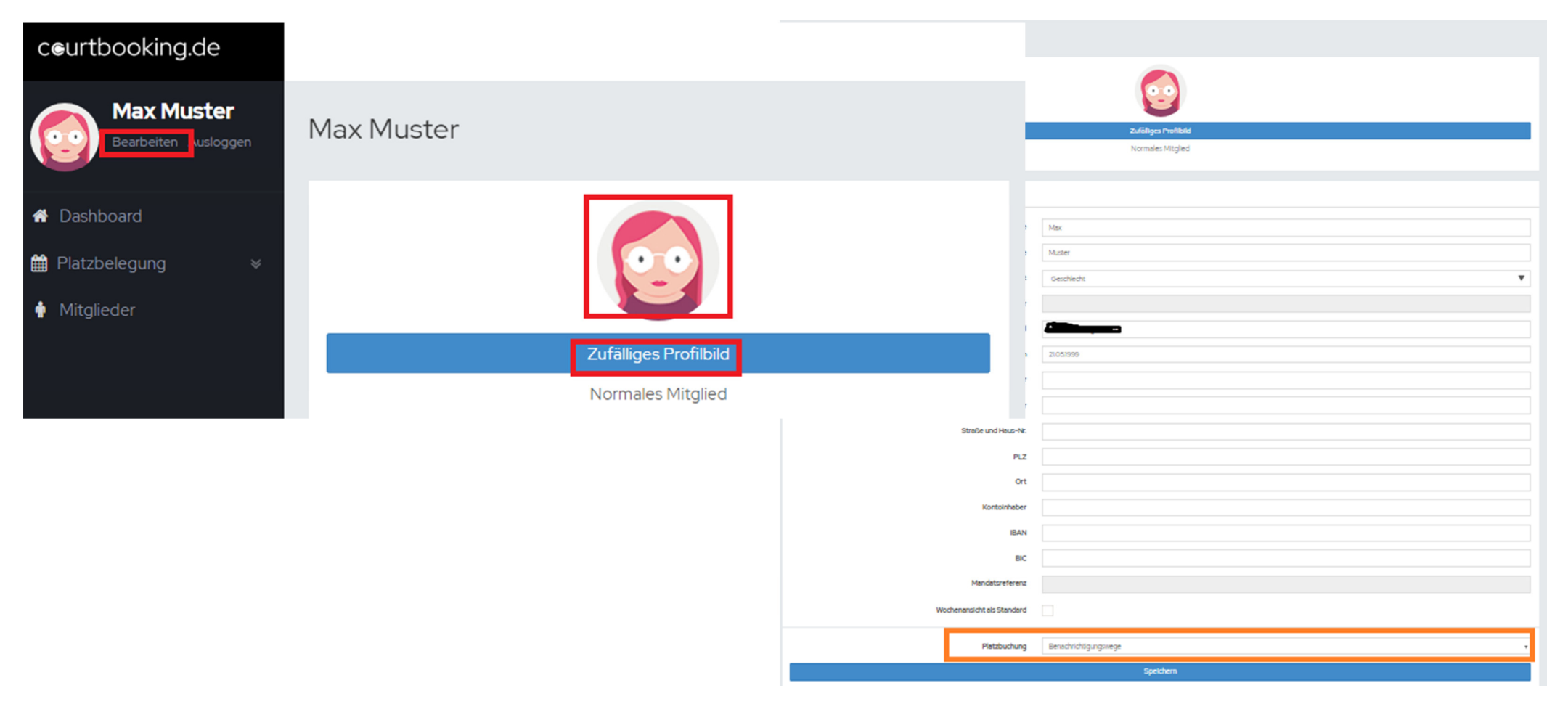

ceurtbooking.de Plätze online buchen

Tennis-Club Dietenhofen e.V.

### TIPP:

### häufige Spielpartner als Favoriten

Häufige Spielpartner können als Favoriten markiert werden und erscheinen dadurch in der Auswahlliste der Spielpartner im Belegungsfenster ganz oben!

Unter "Mitglieder" den entsprechenden Spielpartner suchen, auswählen und als Favorit markieren.

| ceurtbooking.de                    |                 |                 |                  |                 |
|------------------------------------|-----------------|-----------------|------------------|-----------------|
| Max Muster<br>Bearbeiten Ausloggen | Mitglieder      |                 |                  | ceurtbookir     |
| # Dashboard                        |                 | Mitgliederliste | Ansprechpartner  |                 |
| <ul> <li></li></ul>                | Mitgliederliste |                 |                  | Dashboard       |
|                                    | Q bec           |                 |                  | 🛗 Platzbelegung |
|                                    | Becker          |                 | Vorname<br>Boris | 🛉 Mitglieder    |
|                                    |                 |                 |                  |                 |
|                                    |                 |                 |                  |                 |
|                                    |                 |                 |                  |                 |

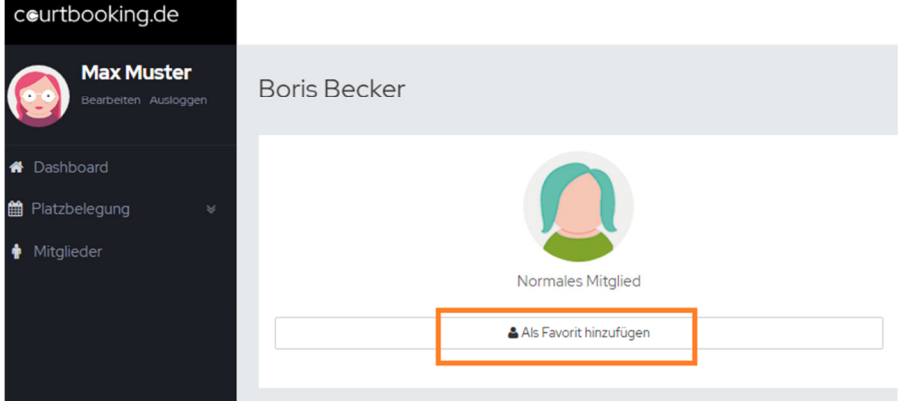

ceurtbooking.de

Plätze online buchen

Tennis-Club Dietenhofen e.V.

### **TIPP:** Kalender importieren

| 1. Auswahl der Te                                                                        | erminarten 2. K | omplettem String kopieren |                                 |                                                                                                    |  |  |  |  |
|------------------------------------------------------------------------------------------|-----------------|---------------------------|---------------------------------|----------------------------------------------------------------------------------------------------|--|--|--|--|
| Bearbeiten Ausloggen                                                                     | Max Muster      |                           |                                 |                                                                                                    |  |  |  |  |
| <ul> <li>✿ Dashboard</li> <li>✿ Platzbelegung </li> <li>♥</li> <li>Itiglieder</li> </ul> |                 |                           |                                 | Es liegen keine Spiele mit Max Muster vor.                                                                                                    |  |  |  |  |
|                                                                                          |                 | Zufälliges Profilbild     |                                 |                                                                                                    |  |  |  |  |
|                                                                                          |                 | Normales Mitglied         |                                 | Termine exportieren                                                                                                    |  |  |  |  |
|                                                                                          | Bearbeiten      |                           |                                 | Sie können Ihre Termine in Ihren privaten Kalender importieren und behalten so den Überblick<br>über alles Anstehende.<br>Mit dem Link können Sie Ihren Terminkalender per iCal in andere Dienste (z.B. Outlook, Google<br>Kalender) importieren. Wenn Sie die Termine direkt über die URL eingeben und die ics-Datei |  |  |  |  |
|                                                                                          | Vorname         | Max                       |                                 | nicht manuell herunterladen, wird Ihr Terminkalender automatisch auf dem neuesten Stand<br>gehalten.                                                                                                    |  |  |  |  |
|                                                                                          | Nachname        | Muster                    | Platzbuchung       Saisonspiele | http://tc-dietenhofen.courtbooking.de/e                                                                                                    |  |  |  |  |
|                                                                                          | Geschlecht      | Geschlecht                | •                               | Terminarten speichern                                                                                                    |  |  |  |  |
|                                                                                          | Mitgliedsnummer |                           |                                 |                                                                                                    |  |  |  |  |

### Bei IOS(Apple):

Einstellungen -> Accounts & Passwörter -> Account hinzufügen -> Andere -> Kalenderabo hinzufügen -> Server: [hier den kopierten String aus courtbooking einfügen]

### Bei PC, Android:

Einstellungen -> weitere Kalender hinzufügen -> Per URL -> URL des Kalenders: [hier den kopierten String aus courtbooking einfügen ]